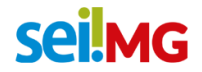

## EXONERAÇÃO EX OFFICIO - DECRETOS Nº 47.606 E Nº 47.608

#### QUE ATIVIDADE É?

Exoneração ex officio é o ato pelo qual o servidor é destituído do cargo para o qual foi nomeado, a critério da Administração, ou seja, é o desligamento sem caráter sancionador e proveniente de uma iniciativa da Administração. Nesse documento será retratado especificamente as exonerações provenientes do Decreto nº 47.606, modificado pelo Decreto nº 47.608.

#### QUEM FAZ?

- Autoridade máxima do órgão ou entidade/Gabinete;
- Companhia de Tecnologia da Informação do Estado de Minas Gerais PRODEMGE;
- Controladoria Geral do Estado CGE;
- Diretoria de Gestão de Segurança DGS (Subsecretaria de Operação e Gestão -Intendência);
- Núcleo de Modernização em Gestão de Pessoas NMGP;
- Superintendência de Planejamento, Gestão e Finanças SPGF;
- Unidade responsável pela taxação;
- Unidade responsável pela Tecnologia da Informação (T.I.);
- Unidade responsável pelo arquivo;
- Unidade Setorial de Controle Interno USCI; e
- Unidade Setorial de Recursos Humanos USRH.

## COMO SE FAZ? POSSUI FLUXO JÁ MAPEADO?

#### Atenção!

Além as orientações do quadro a seguir, para facilitar o entendimento e visualização do processo, um arquivo denominado como Fluxo do processo "RH: Exoneração Ex Officio - Decretos nº 47.606 e nº 47.608" foi disponibilizado no Portal do Servidor (clique <u>AQUI</u>).

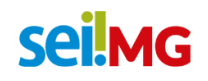

| Nº de<br>ordem | Responsável                                                  | Ação                                                                                                    | Ícone            |
|----------------|--------------------------------------------------------------|----------------------------------------------------------------------------------------------------|------------------|
| 01             | Autoridade<br>máxima do<br>órgão ou<br>entidade/<br>Gabinete | Definir quais são os servidores exonerados pelo Decreto nº 47.606 e Decreto nº 47.608.<br>Criar lista com os servidores exonerados.<br>Encaminhar, por e-mail, a lista dos servidores exonerados a USRH.                                                                                                    | Externo ao SEI   |
| 02             | USRH                                                         | A partir da lista enviada pelo gabinete, criar uma planilha contendo as seguintes informações:<br>•Nome do servidor exonerado;<br>•CPF;<br>•MASP;<br>•E-mail pessoal;<br>•Unidade de lotação.<br>Atenção!<br>Mais adiante, haverá uma ordem de encaminhar essa planilha por e-mail através do SEI. No entanto, o SEI não<br>aceita planilha do excel (.xls ou .xlsx).<br>Dessa maneira é necessário mandar a planilha em outro formato, o opendocument. Para isso, faça o seguinte:<br>•Crie a planilha do excel normalmente.<br>•No momento de salvar, vá no menu "ARQUIVO", clique em "SALVAR COMO" e escolha o local no qual o arquivo<br>será salvo.<br>•Em seguida será aberta em uma janela. Na parte inferior há o campo "TIPO". Nesse campo, escolha a opção<br>"PLANULHA OPENDOCUMENT" A planilha ficará com a extenção, ods e poderá ser usada no SEI | Externo ao SEI   |
| 03             | USRH                                                         | Entrar em contato com o servidor exonerado e solicitar o envio da declaração de bens e valores.<br>Sugere-se que sejam realizadas, minimamente, 03 (três) tentativas de contato. Ademais, para registro e efeitos<br>comprobatórios, que pelo menos duas tentativas de contato sejam feitas por meio de e-mail.<br><u>Atenção!</u><br>O envio da declaração deve ser feita preferencialmente pelo SISPATRI.<br>Para informações sobre como realizar a declaração no sistema, acesse http://suportesispatri.mg.gov.br/<br>Caso o servidor opte por encaminhar uma via física, a USRH deverá registrar a entrega da declaração no SISPATRI e,<br>em seguida, o documento deve ser arquivado em sua pasta funcional.<br>Caso o servidor não envie a declaração, também deverá ser registrado no SISPATRI a não entrega.                                            | Externo ao SEI   |
| 04             | USRH                                                         | <ul> <li>"INICIAR PROCESSO".</li> <li>Escolher o tipo de processo "EXONERAÇÃO EX OFFICIO - DECRETOS № 47.606 E № 47.608".</li> <li>No campo "NÍVEL DE ACESSO", escolher a opção "RESTRITO".</li> <li>No campo "HIPÓTESE LEGAL", escolher a opção "INFORMAÇÃO PESSOAL".</li> <li>"SALVAR".</li> </ul>                                                                                                    | Iniciar Processo |

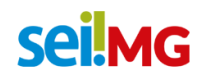

| Nº de<br>ordem | Responsável | Ação                                                                                                    | Ícone            |
|----------------|-------------|----------------------------------------------------------------------------------------------------|------------------|
| 05             |             | "ENVIAR CORRESPONDÊNCIA ELETRÔNICA"                                                                                                    | @                |
|                |             | No campo "DE" selecionar o e-mail da unidade cadastrado como remetente.                                                                                                    |                  |
|                |             | No campo "PARA" enviar para os seguintes e-mails :<br>•CGE (atende.correicao@cge.mg.gov.br)<br>•USCI (verifique no seu órgão/entidade o e-mail desta unidade)<br>•NMGP (nmgp.desligamento@planejamento.mg.gov.br)<br>•Unidade de T.I. (verifique no seu órgão/entidade o e-mail desta unidade)<br>• SPGF (verifique no seu órgão/entidade o e-mail desta unidade)<br>• DGS – Intendência (cracha@ca.mg.gov.br; sandro.malta@planejamento.mg.gov.br e pedro.bispo@planejamento.mg.gov.br)<br>Caso a planilha contenha servidores que estavam em exercício em unidade externa, enviar e-mail também para<br>unidade responsável pelo crachá, conforme for o caso. |                  |
|                | USKH        | No campo "ASSUNTO" preencha "Exoneração Ex Officio - Decretos nº 47.606 e nº 47.608".                                                                                                    |                  |
|                |             | No campo "MENSAGEM" sugere-se o seguinte texto:<br>"Controladoria Geral do Estado - CGE: Para conhecimento e providências.<br>Unidade Setorial de Controle Interno – USCI: Para conhecimento e providências.<br>Núcleo de Modernização em Gestão de Pessoas – NMGP: Finalização do acesso aos sistemas corporativos ADSEG e SSC.<br>Diretoria de Gestão de Segurança - DGS (Subsecretaria de Operação e Gestão – INTENDÊNCIA): Bloqueio do Crachá.<br>Unidade de TI: Bloqueio do acesso ao telefone e usuário da rede.<br>Superintendência de Planejamento, Gestão e Finanças - SPGF: Para conhecimento e providências."                                        |                  |
|                |             | No campo "ARQUIVO", clicar no botão "ESCOLHER ARQUIVO" e anexar a planilha .ods criada anteriormente.                                                                                                    | Escolher arquivo |
|                |             | "ENVIAR".                                                                                                    | Enviar           |
| 06             | USRH        | "ENVIAR PROCESSO" <b>"EXONERAÇÃO EX OFFICIO - DECRETOS № 47.606 E № 47.608"</b> para SPGF e USCI<br>Neste caso, lembre-se de marcar a check-box "MANTER O PROCESSO ABERTO NA UNIDADE ATUAL" para não<br>concluir o processo no momento do envio para outras unidades.                                                                                                    |                  |

# sei!MG

| Nº de<br>ordem | Responsável                                                                | Ação                                                                                                    | Ícone                   |        |
|----------------|----------------------------------------------------------------------------|----------------------------------------------------------------------------------------------------|-------------------------|--------|
|                |                                                                            | Para solicitar a taxação, "INCLUIR DOCUMENTO".                                                                              | *                       |        |
|                |                                                                            | Definir tipo de documento como "RH – INFORMATIVO DE ALTERAÇÃO – CAMPO INICIAL".                                             |                         |        |
|                |                                                                            | No campo "TEXTO INICIAL", escolher a opção "NENHUM".                                                                        |                         |        |
|                |                                                                            | No campo "NÍVEL DE ACESSO", escolher a opção "RESTRITO".                                                                    |                         |        |
|                |                                                                            | No campo "HIPÓTESE LEGAL", escolher a opção "INFORMAÇÃO PESSOAL".                                                           |                         |        |
| 07             | USRH                                                                       | "CONFIRMAR DADOS".                                                                                                    | <u>C</u> onfirmar Dados |        |
|                |                                                                            | "EDITAR CONTEÚDO" preenchendo os campos com as informações solicitadas.                                                     | <b>i</b>                |        |
|                |                                                                            |                                                                                                    | "SALVAR".               | Salvar |
|                | USRH                                                                       | "ASSINAR".                                                                                                    | Assinar                 |        |
| 08             | USRH                                                                       | "ENVIAR PROCESSO" <b>"EXONERAÇÃO EX OFFICIO - DECRETOS № 47.606 E № 47.608"</b> para a unidade responsável<br>pela taxação. |                         |        |
| 09             | Unidade<br>responsável<br>pela<br>Tecnologia<br>da<br>Informação<br>(T.I.) | Finalizar o acesso ao telefone e usuário de rede dos servidores exonerados.                                                 | Externo ao SEI          |        |
| 10             | Intendência                                                                | Bloquear crachá dos servidores exonerados                                                                                   | Externo ao SEI          |        |
| 11             | NMGP                                                                       | Consolidar lista de servidores exonerados<br>Encaminhar lista para PRODEMGE.                                                | Externo ao SEI          |        |
| 12             | PRODEMGE                                                                   | Excluir acesso dos servidores exonerados aos sistemas ADSEG e SSC.                                                          | Externo ao SEI          |        |
| 13             | USCI                                                                       | Acompanhar o processo de exoneração                                                                                         |                         |        |
| 14             | USCI                                                                       | "CONCLUIR PROCESSO " no SEI " <b>EXONERAÇÃO EX OFFICIO - DECRETOS № 47.606 E № 47.608"</b> .                                | <b>X</b>                |        |

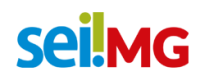

| Nº de<br>ordem | Responsável | Ação                                                                                                    | Ícone                                                                                    |                 |
|----------------|-------------|----------------------------------------------------------------------------------------------------|------------------------------------------------------------------------------------------|-----------------|
| 15             |             | Verificar se existe alguma pendência contábil sobre a responsabilidade do servidor exonerado.                                | Externo ao SEI                                                                           |                 |
|                |             | Caso haja, no processo enviado clicar em "INICIAR PROCESSO RELACIONADO".                                                     |                                                                                          |                 |
|                | 15          | SPGF                                                                                                    | Escolher o tipo de processo "RH:VERIFICAÇÃO DE PENDÊNCIA CONTÁBIL".                      |                 |
|                |             | No campo "NÍVEL DE ACESSO", escolher a opção "RESTRITO".                                                                     |                                                                                          |                 |
|                |             | No campo "HIPÓTESE LEGAL", escolher a opção "INFORMAÇÃO PESSOAL".                                                            | Icone<br>Externo ao SEI<br>Salvar<br>Externo ao SEI<br>Externo ao SEI<br>Confirmar Dados |                 |
|                |             |                                                                                                    | "SALVAR".                                                                                | Salvar          |
|                |             | Se a pendência se tratar de patrimônio não devolvido, entrar em contato com o servidor exonerado e solicitar a<br>devolução. | Externo ao SEI                                                                           |                 |
|                |             | Se a devolução ocorrer, "INCLUIR DOCUMENTO" no processo SEI.                                                                 | *                                                                                        |                 |
|                |             | Definir tipo de documento como "RH - EXONERAÇÃO OU DISPENSA-COMPROVANTE DEVOLUÇÃO".                                          |                                                                                          |                 |
|                |             | No campo "TEXTO INICIAL", escolher a opção "NENHUM".                                                                         |                                                                                          |                 |
|                |             | No campo "NÍVEL DE ACESSO", escolher a opção "RESTRITO".                                                                     |                                                                                          |                 |
|                |             | No campo "HIPÓTESE LEGAL", escolher a opção "INFORMAÇÃO PESSOAL".                                                            |                                                                                          |                 |
| 16             | 16          | SPGF                                                                                                    | "CONFIRMAR DADOS".                                                                       | Confirmar Dados |
|                |             |                                                                                                    | "EDITAR CONTEÚDO".                                                                       | <b>Z</b>        |
|                |             |                                                                                                    | "SALVAR".                                                                                | Salvar          |
|                |             |                                                                                                    | "ASSINAR".                                                                               | Assinar         |
|                |             | Atenção!<br>Caso o servidor exonerado não devolva o o patrimônio, deverá ser aberto um processo administrativo.              |                                                                                          |                 |

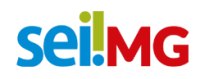

| Nº de<br>ordem | Responsável | Ação                                                                                                    | Ícone                                                                                                    |  |
|----------------|-------------|----------------------------------------------------------------------------------------------------|----------------------------------------------------------------------------------------------------|--|
| 17             |             | "ENVIAR DOCUMENTO POR CORREIO ELETRÔNICO" com comprovante criado para o servidor exonerado.                                                | @                                                                                                    |  |
|                |             | No campo "DE", selecionar o e-mail da unidade cadastrado.                                                                                  |                                                                                                    |  |
|                |             | No campo "PARA", informar o e-mail do servidor exonerado.                                                                                  |                                                                                                    |  |
|                | SPGF        | No campo "ASSUNTO", preencher "Comprovante de devolução de patrimônio".                                                                    | Ícone   Image: Constraint of the second second sec |  |
|                |             | No campo "MENSAGEM", escrever texto.                                                                                                    |                                                                                                    |  |
|                |             | No quadro que contem a relação de todos os documentos, selecionar o arquivo com o documento com o comprovante confeccionado anteriormente. | Image: Content of the second second secon   |  |
|                |             | "ENVIAR"                                                                                                    | Enviar                                                                                                    |  |
|                |             | Se a pendência se tratar de outra que não seja patrimônio não devolvido, "INCLUIR DOCUMENTO" no processo<br>SEI.                           | *                                                                                                    |  |
|                |             | Definir tipo de documento como <b>"MEMORANDO".</b>                                                                                         |                                                                                                    |  |
|                |             | No campo "TEXTO INICIAL", escolher a opção "NENHUM".                                                                                       |                                                                                                    |  |
|                |             | No campo "NÍVEL DE ACESSO", escolher a opção "RESTRITO".                                                                                   |                                                                                                    |  |
|                |             | No campo "HIPÓTESE LEGAL", escolher a opção "INFORMAÇÃO PESSOAL".                                                                          | <br><br><u>C</u> onfirmar Dados                                                                                                    |  |
|                |             | "CONFIRMAR DADOS".                                                                                                    |                                                                                                    |  |
| 18             | SPGF        | "EDITAR CONTEÚDO".                                                                                                    | <b>Z</b>                                                                                                    |  |
|                |             | "SALVAR".                                                                                                    | Salvar                                                                                                    |  |
|                |             | "ASSINAR".                                                                                                    | Assinar                                                                                                    |  |
|                |             |                                                                                                    | "ENVIAR PROCESSO""RH:VERIFICAÇÃO DE PENDÊNCIA CONTÁBIL" para unidade responsável pela taxação.                                                                                                    |  |
| 19             | SPGF        | "CONCLUIR PROCESSO " no SEI " <b>EXONERAÇÃO EX OFFICIO - DECRETOS № 47.606 E № 47.608".</b>                                                | <b>X</b>                                                                                                    |  |
| 20             | SPGF        | "CONCLUIR PROCESSO " no SEI "RH:VERIFICAÇÃO DE PENDÊNCIA CONTÁBIL".                                                                        | <b>X</b>                                                                                                    |  |

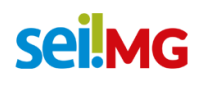

| Nº de<br>ordem | Responsável                            | Ação                                                                                                    | Ícone                                                                                                    |         |
|----------------|----------------------------------------|----------------------------------------------------------------------------------------------------|----------------------------------------------------------------------------------------------------|---------|
| 21             | 21                                     | Unidade<br>responsável<br>pela taxação                                                                                   | No processo recebido, "INICIAR PROCESSO RELACIONADO".<br>Escolher o tipo de processo <b>"RH: TAXAÇÃO - DECRETOS № 47.606 E № 47.608".</b> |         |
|                |                                        |                                                                                                    | No campo "NÍVEL DE ACESSO", escolher a opção "RESTRITO".                                                                                  |         |
|                |                                        |                                                                                                    | No campo "HIPÓTESE LEGAL", escolher a opção "INFORMAÇÃO PESSOAL".                                                                         |         |
|                |                                        | "SALVAR".                                                                                                    | Salvar                                                                                                    |         |
|                |                                        | "INCLUIR DOCUMENTO".                                                                                                    | *                                                                                                    |         |
|                |                                        | Definir tipo de documento como <b>"RH –I.A- TAXADOR"</b> .                                                               |                                                                                                    |         |
|                |                                        | No campo "TEXTO INICIAL", escolher a opção "NENHUM".                                                                     |                                                                                                    |         |
|                |                                        | No campo "NÍVEL DE ACESSO", escolher a opção "RESTRITO".                                                                 |                                                                                                    |         |
|                |                                        | No campo "HIPÓTESE LEGAL", escolher a opção "INFORMAÇÃO PESSOAL".                                                        |                                                                                                    |         |
| 22             | responsável<br>pela taxação            | "CONFIRMAR DADOS".                                                                                                    | <u>C</u> onfirmar Dados                                                                                                    |         |
|                |                                        | "EDITAR CONTEÚDO" preenchendo os campos com as informações solicitadas.                                                  | <b>i</b>                                                                                                    |         |
|                |                                        |                                                                                                    | "SALVAR".                                                                                                    | Salvar  |
|                |                                        |                                                                                                    | "ASSINAR".                                                                                                    | Assinar |
| 23             | Unidade<br>responsável<br>pela taxação | Providenciar eventuais acertos financeiros em função do desligamento do servidor                                         | Externo ao SEI                                                                                                    |         |
| 24             | Unidade<br>responsável<br>pela taxação | Registrar desligamento do servidor no SISAP.                                                                             | Externo ao SEI                                                                                                    |         |
| 25             | Unidade<br>responsável<br>pela taxação | "ENVIAR PROCESSO" <b>"EXONERAÇÃO EX OFFICIO - DECRETOS № 47.606 E № 47.608"</b> para a unidade responsável pelo arquivo. |                                                                                                    |         |
| 26             | Unidade<br>responsável<br>pela taxação | "ENVIAR PROCESSO" "RH: TAXAÇÃO - DECRETOS № 47.606 E № 47.608" para a unidade responsável pelo arquivo.                  |                                                                                                    |         |

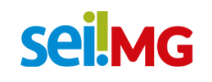

| Nº de<br>ordem | Responsável                            | Ação                                                                                                    | Ícone          |
|----------------|----------------------------------------|----------------------------------------------------------------------------------------------------|----------------|
| 27             | Unidade<br>responsável<br>pelo arquivo | <ul> <li>Arquivar na pasta funcional do servidor exonerado no SIPE os documentos pertinentes.</li> <li><u>Atenção!</u></li> <li>Caso o órgão/entidade ainda não tenha aderido ao Sistema de Indexação de Documentos em Pastas Funcionais Eletrônicas – SIPE, sugere-se que seja criada uma unidade no SEI para arquivo dos documentos que devem ser guardados na pasta funcional dos servidores exonerados.</li> <li>Após a criação da unidade SEI para arquivo e a conclusão do processo nos demais setores, a unidade responsável pelo arquivo deverá enviar o processo para a unidade SEI criada. Dessa forma, o processo é concluído nas demais unidades e fica aberto apenas nessa unidade de arquivo no SEI.</li> <li>Em um momento posterior, o órgão/entidade deverá procurar o Núcleo de Modernização em Gestão de Pessoas - NMGP/SEPLAG e informar o interesse na adesão ao SIPE. Aderindo-se ao SIPE, os documentos serão arquivados eletronicamente.</li> <li><b>Para mais informações</b></li> <li>E-mail: nmgp@planejamento.mg.gov.br</li> <li>Link: <u>Sistema de Indexação de Documentos em Pastas Funcionais Eletrônicas – SIPE</u></li> </ul> | Externo ao SEI |
| 28             | Unidade<br>responsável<br>pelo arquivo | "CONCLUIR PROCESSO " no SEI " <b>EXONERAÇÃO EX OFFICIO - DECRETOS № 47.606 E № 47.608".</b>                                                                                                    | <b>X</b>       |
| 29             | Unidade<br>responsável<br>pelo arquivo | "CONCLUIR PROCESSO " no SEI <b>"RH: TAXAÇÃO - DECRETOS № 47.606 E № 47.608".</b>                                                                                                    | <b>X</b>       |

## QUE INFORMAÇÕES/CONDIÇÕES SÃO NECESSÁRIAS?

- Lista dos servidores exonerados pelo Decreto nº 47.606 e Decreto nº 47.608;
- Planilha em formato .ods com as seguintes informações dos servidores exonerados:
  - 1) Nome do servidor exonerado;
  - 2) CPF;
  - 3) MASP;
  - 4) E-mail pessoal; e
  - 5) Unidade de lotação (identificação do órgão/entidade).

## ATENÇÃO!!!

O presente processo não se aplica a servidora gestante ocupante exclusivamente de cargo de provimento em comissão. Verifique o comunicado expedido no Portal do Servidor com orientações gerais clicando <u>AQUI</u>.

#### Informações extras para processos diários

O Portal do Servidor é um sítio eletrônico que possibilita aos servidores públicos do Estado de Minas Gerais terem acesso às informações sobre sua vida funcional registradas no SISAP (Sistema Integrado de Administração de Pessoal). Por meio

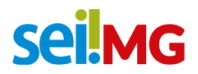

desse Portal, os servidores públicos estaduais podem consultar seus dados pessoais, funcionais e financeiros, além de terem acesso às informações úteis sobre seus benefícios, direitos e deveres, de uma forma simplificada e com total segurança.

O Portal do Servidor tem como principal objetivo disponibilizar aos servidores públicos do Estado de Minas Gerais as informações sobre os seus dados pessoais, funcionais e financeiros, em ambiente web.

Para o servidor que operacionaliza o Sistema de Administração de Pessoal - SISAP, encontra-se disponível, no Portal do Servidor, o Procedimento Operacional Padrão (POP) da Secretaria de Estado da Fazenda (clique <u>AQUI</u> para acessar o POP), contendo orientações de rotinas de inclusão, alteração ou bloqueio dos usuários e administradores de segurança do mencionado sistema, bem como formulários necessários ( clique <u>AQUI</u> ou <u>AQUI</u> para acessar os formulários).

O portal do servidor já conta com diversos Processos de RH no SEI, formulários e as bases de conhecimento referentes. Acesse o portal e confira!

## QUAIS DOCUMENTOS SÃO NECESSÁRIOS?

- Declaração de bens e valores, preferencialmente pelo SISPATRI;
- RH INFORMATIVO DE ALTERAÇÃO CAMPO INICIAL;
- RH –I.A- TAXADOR; e
- RH EXONERAÇÃO OU DISPENSA-COMPROVANTE DEVOLUÇÃO, se for o caso.

## QUAL É A BASE LEGAL?

Decreto nº 46.933, de 20 de janeiro de 2016

Decreto nº 47.606, de 31 de dezembro de 2018

Decreto nº 47.608, de 01 de janeiro de 2019

Lei Complementar nº 30, de 10 de agosto de 1993

Lei Delegada nº 174, de 26 de janeiro de 2007

Lei Delegada nº 175, de 26 de janeiro de 2007

Lei nº 22.257, de 27 de julho de 2016

Lei nº 6.762, de 23 de dezembro de 1975

Lei nº 869, de 5 de julho de 1952

Resolução Conjunta CGE/SEPLAG/SEF nº 01/2019, 22 de janeiro de 2019